## Locating midterm and final grades in Starfish (for Academic Advisors)

- Search for the student or find them on your list of advisees in Starfish
- Click on their name to go to their Profile page

| ≡ s            | tarfish                                    |                                        |                                                              | $\rightarrow$                          | <b>Q</b> Search for Students   |
|----------------|--------------------------------------------|----------------------------------------|--------------------------------------------------------------|----------------------------------------|--------------------------------|
|                | MY STUDENTS                                | TRACKING                               | ATTENDANCE                                                   | Search for students in the Search box. | PROGRESS SURVEYS               |
| Fla            | ig Referral Coro. Kudos to Success Plan    | Message Note Oownload                  |                                                              |                                        |                                |
| Searc<br>Stude | h Conn<br>nt Name, Username, or ID Go Acad | Itemic Advisor to the student from the | Tip: For advising connection,<br>the term should be "All" or | Cohort                                 | Additional Filters Add Filters |
|                | Name 🔺                                     | Email                                  | Phone                                                        |                                        | Cell Phone                     |
|                | Click on the student                       | 's name " " y@radford.edu              |                                                              | -                                      |                                |
|                |                                            | :@radford.edu                          |                                                              |                                        |                                |

Click on the "Courses" tab on their profile

| Search                                                                                                    | Term                                                                                                    | Status                                       |                     |                     |
|----------------------------------------------------------------------------------------------------|----------------------------------------------------------------------------------------------------|----------------------------------------------|---------------------|---------------------|
| [                                                                                                    | Active                                                                                                    | All                                          | Go 🗌 Show grades hi | dden to the student |
| Human Anatomy an<br>BIOL-310202210<br>Instructors: A<br>Schedule: A We at 2<br>Midterm Grade: C                                                                                     | d Physiology I Midterm Grade appe<br>course information in 1<br>tab on a Student<br>Tu. Th at 2:00-3:15 pm | ars under the<br>the "Courses"<br>s Profile. | Credit Hours: 4     | [Fall 2022] 🗖       |
| Intro to Higher Education<br>UNIV-100- 202210<br>Instructors: Tu. Th at 11:00-11:50 amFor 7-week courses, the final grade will<br>Official Grade: A be recorded as "Official Grade" |                                                                                                    |                                              | Credit Hours: 1     | [Fall 2022] 🗖       |
| Introduction to Nut<br>NUTR-214 202210<br>Instructors: Schedule: Mo, We<br>Midterm Grade: C                                                                                         | rition<br>2, Fr at 1:00–1:50 pm                                                                            |                                              | Credit Hours: 3     | [Fall 2022] 🗖       |
| Lifespan Developme<br>PSYC-230-、202210<br>Instructors:<br>Schedule:<br>Midterm Grade: A                                                                                             | nt PSYC                                                                                                    |                                              | Credit Hours: 3     | [Fall 2022] 🗖       |
| Quantitative Reason<br>MATH-100 '-202210<br>Instructors: 🍙                                                                                                    | ning<br>. Fr at 11:00–11:50 am                                                                             |                                              | Credit Hours: 3     | [Fall 2022] 🗖       |

Notes:

- You can also search for previous terms and courses using the drop-boxes.
- If the student has withdrawn from the course, the grade will appear as "Withdrawn" the day after the withdrawal goes through Banner.